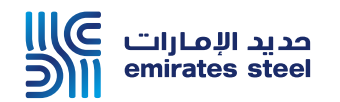

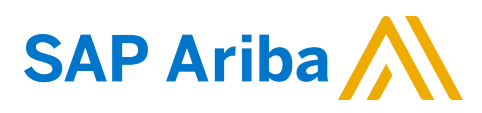

## Ariba Network Supplier Guide Setup User Accounts

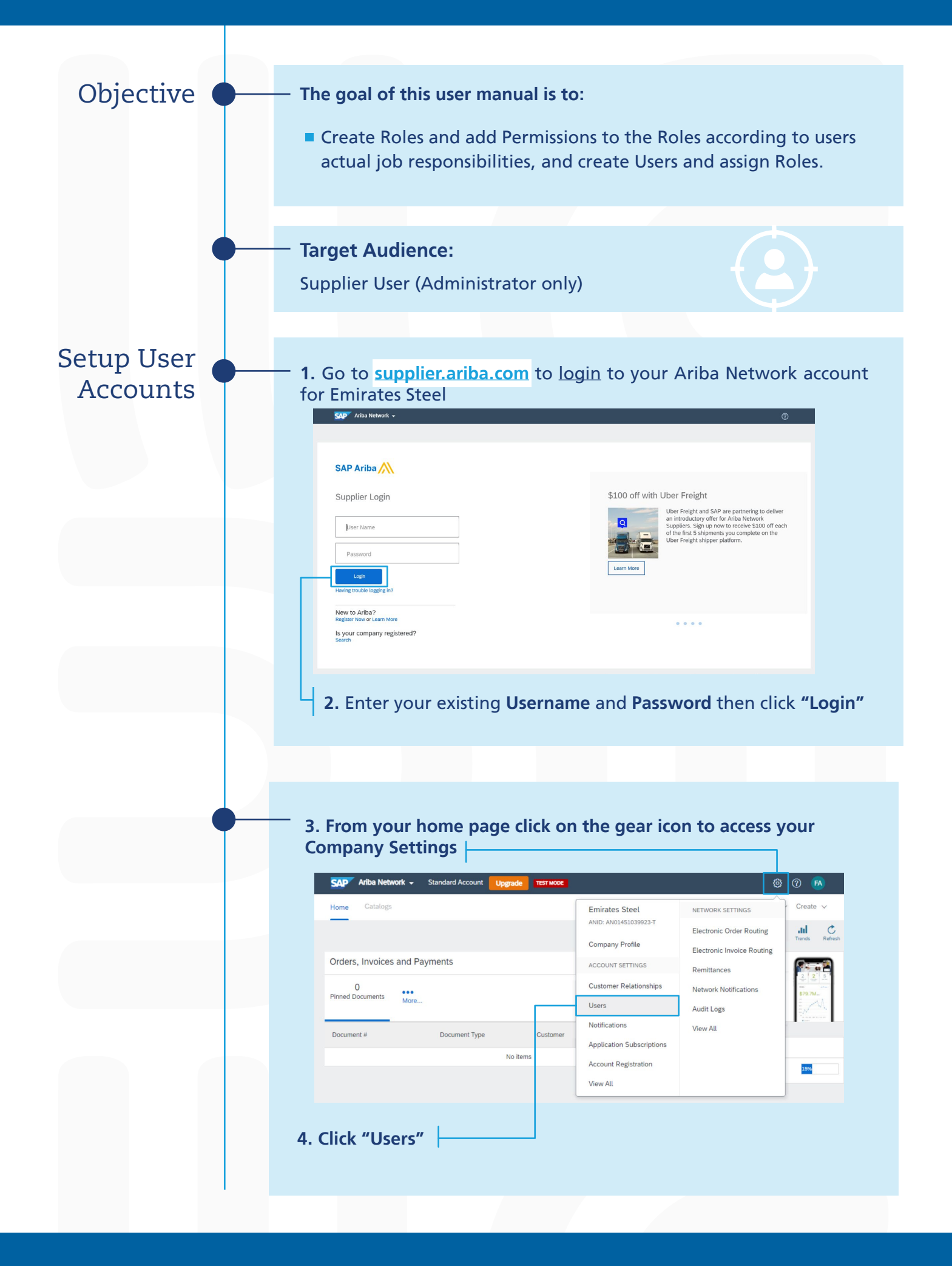

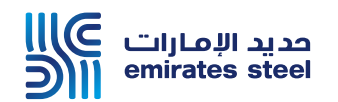

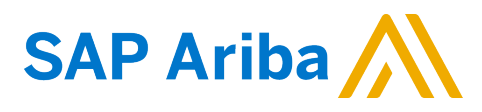

## Ariba Network Supplier Guide Setup User Accounts

| 5. Click "Create Role" button in the Manage Roles section                                                                                                    |
|----------------------------------------------------------------------------------------------------|
| 6. Type in the Name and Description for the Role                                                                                                    |
| 7. Add Permissions to<br>the Role corresponds to<br>users' responsibilities<br>8. Click "Save" button                                                                                                    |
|                                                                                                    |
| 9. Click "Create User" button in the Manage Users section          Image Role       Image Loss         Users (0)       Image to deter subsets with instead access to Alsh Insteads.         Image to deter subsets with instead access to Alsh Insteads.       Image To deter subsets with instead access to Alsh Insteads.         Image to deter subsets with instead access to Alsh Insteads.       Image To deter subsets with instead access to Alsh Insteads.         Image to deter subsets with instead access to Alsh Insteads.       Image To deter subsets with instead access to Alsh Insteads.         Image to deter subsets with instead access to Alsh Insteads.       Image To deter subsets with instead access to Alsh Insteads.         Image To deter subsets with instead access to Alsh Insteads.       Image To deter subsets with Instead access to Alsh Insteads.         Image To deter subsets with Instead access to Alsh Insteads.       Image To deter subsets with Instead access to Alsh Insteads.         Image To deter subsets with Instead access to Alsh Insteads.       Image To deter subsets.       Image To deter subsets.         Image To deter subsets.       Image To deter subsets.       Image To deter subsets.       Image To deter subsets.         Image To deter subsets.       Image To deter subsets.       Image To deter subsets.       Image To deter subsets.         Image To deter subsets.       Image To deter subsets.       Image To deter subsets.       Image To deter subset.         Image To deter subsets.       < |
| 10. Type in the Username, Email Address, First Name for the new User account                                                                                                    |
| <ul> <li>11. Select a Role in the Role Assignment section</li> <li>12. Click "Done" button</li> </ul>                                                                                                    |

Thank You